# 31<sup>st</sup> Annual report 2022-23

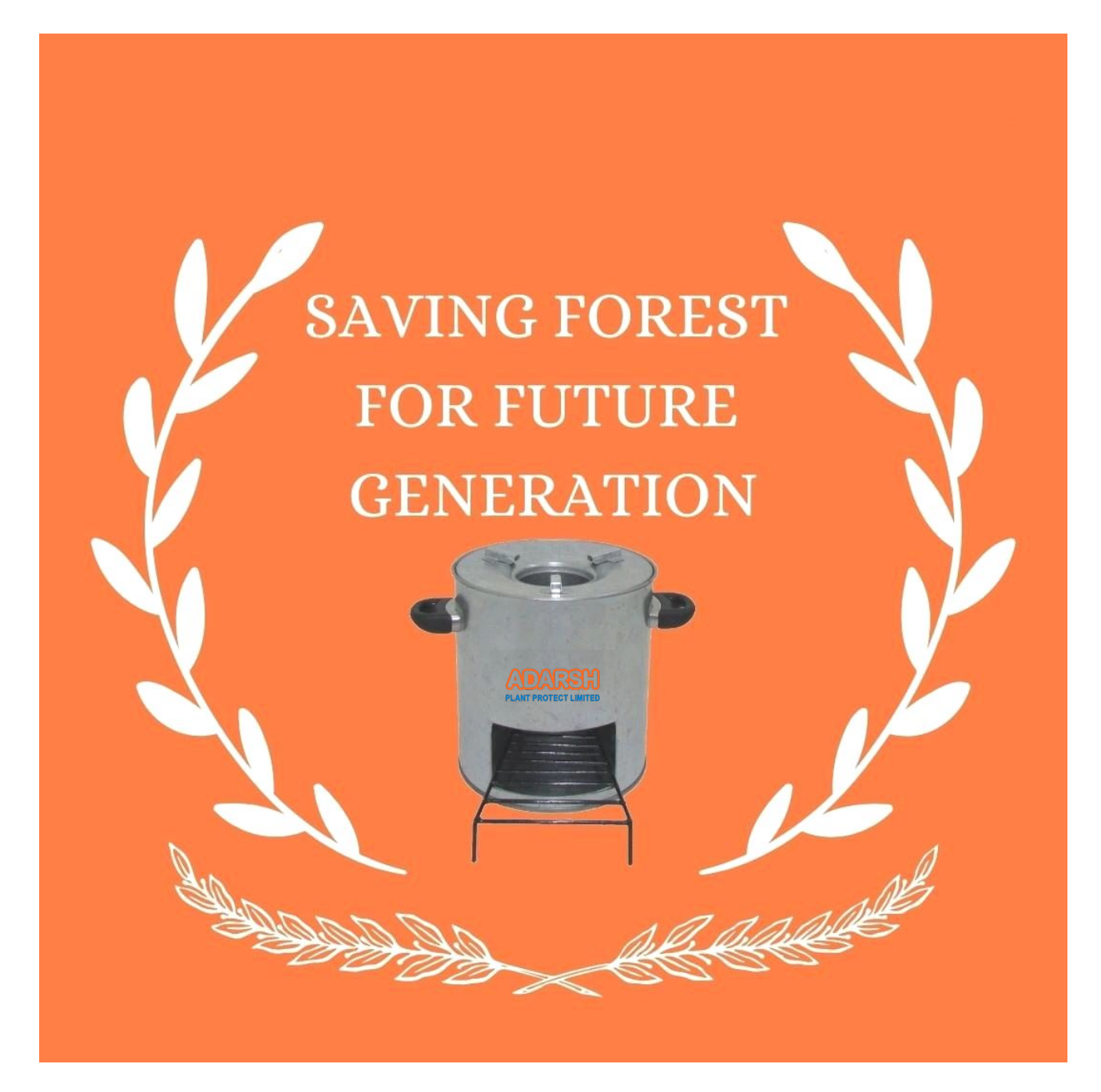

Adarsh Plant Protect Limited An ISO 9001:2015 Certified company

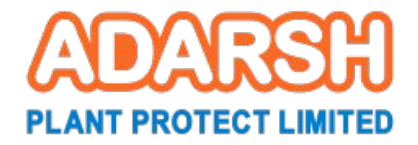

# Content

| Corporate Information                                        | 4  |  |
|--------------------------------------------------------------|----|--|
| Notice of the AGM                                            | 5  |  |
| Company Overview                                             |    |  |
| About Adarsh Plant Protect Limited                           | 13 |  |
| Business segments                                            | 16 |  |
| Key Performance Indicators                                   | 20 |  |
| Letter from the Chairman                                     | 22 |  |
| Statutory Reports                                            |    |  |
| Director's Report                                            | 23 |  |
| Management Discussion and Analysis                           | 37 |  |
| Corporate Governance Report                                  | 42 |  |
| Standalone Financial Statements                              |    |  |
| Independent Auditor's Report                                 | 54 |  |
| Standalone Balance Sheet                                     |    |  |
| Standalone Statement of Profit and Loss                      | 65 |  |
| Standalone changes in Equity                                 | 66 |  |
| Standalone statement of Cash Flow                            | 67 |  |
| Notes forming part of the Standalone Financial<br>Statements |    |  |

# **Corporate Information**

## **Board of Directors**

MR. NAISHADKUMAR PATEL

MR. ATISH PATEL

MR. ARVIND SHAH

MR. JAGDISH PATEL

MR. LALJI DARJI (Till 20-01-23)

MRS. JYOTIKABEN PATEL

MR. BIPINKUMAR THAKKAR (W.E.F 13-02-2023)

MR. VIPUL RAVAL (W.E.F 13-02-2023)

**Company Secretary** 

MRS. AMI R. MEHTA

**Auditors** 

M/S RAJANI SHAH & CO. CHARTERED ACCOUNTANTS, ANAND

**Bankers** 

BANK OF BARODA VALLABH VIDYANAGR BRANCH

### **Registered Address**

CHAIRMAN

MANAGING DIRECTOR

INDEPENDENT DIRECTOR

INDEPENDENT DIRECTOR

INDEPENDENT DIRECTOR

NON-EXECUTIVE DIRECTOR

INDEPENDENT DIRECTOR

INDEPENDENT DIRECTOR

## **Chief Financial Officer**

MR. KETAN P. MAHESHWAR (TILL 08-01-2023)

MR. ASHOKBHAI PADHIYAR (W.E.F. 13-02-2023)

## **Secretarial Auditor**

M/S D. G. BHIMANI & ASSOCIATES PRACTICING COMPANY SECRETARY, ANAND

604, G.I.D.C., VITTHAL UDYOGNAGAR ANAND – 388 121 GUJARAT, (INDIA) CIN No: L29210GJ1992PLC017845 Email id: info@adarshplant.com ; adarshplant@hotmail.com Ph. No: 02692- 236705 Website: www.adarshplant.com Notice is hereby given that the 31<sup>st</sup> Annual General Meeting of the Members of ADARSH PLANT PROTECT LIMITED, will be held at the Registered Office: 604, VITHAL UDYOGNAGAR, ANAND on Saturday, the 16<sup>th</sup> day of September, 2023 at 11.00 A.M to transact the following business:

### **ORDINARY BUSINESS:**

- 1. To consider and adopt the Audited Financial Statement consisting of Balance Sheet, Profit and Loss Account and Cash Flow Statement for the year ended on 31st March, 2023 together with Board's Report and Auditors' Report thereon.
- 2. To appoint a Director in place of Mr. Naishadkumar N. Patel (DIN: 00082749) who retires by rotation and being eligible, offers himself for re-appointment.

### SPECIAL BUSINESS:

3. To consider and if thought fit, to pass following resolution as an **Ordinary Resolution**:

**"RESOLVED THAT** pursuant to Regulation 23 and such other applicable provisions, if any, of the SEBI (Listing Obligations and Disclosure Requirements) Regulation, 2015 read with Section 188 and other applicable sections as per Companies Act, 2013 and subject to such approvals, consents, sanctions and permission as may be necessary, consent of the members of the Company be accorded to the Board of Directors of the Company to enter into contracts and / or agreements for sale, purchase or supply of any goods or materials, selling or otherwise dispose of or buying, leasing of property of any kind, availing or rendering of any services or any other transaction of whatever nature with related parties as mentioned here below from conclusion of this Annual General Meeting till conclusion of 32<sup>nd</sup> Annual General Meeting of the Company in ordinary course of business and at arm's length basis for material or any other transactions:

- 1. Nas Packaging Private Limited
- 2. Adarsh Plant Private Limited.
- 3. Nippon Appliances Private Limited
- 4. Mini Sarvodyog Sira

"RESOLVED FURTHER THAT for the purpose of giving effect to this resolution, the Board be and is hereby authorized to do all such acts, deeds, matters and things and to give such directions as may be necessary or expedient and to settle any question, difficulty or doubt that may arise in this regard as the Board in its absolute discretion may deem necessary or desirable and its decision shall be final and binding." 4. To consider and if thought fit, to pass following resolution as an **Ordinary Resolution**:

"RESOLVED THAT pursuant to Regulation 23 and such other applicable provisions, if any, of the SEBI (Listing Obligations and Disclosure Requirements) Regulation, 2015 read with Section 188 and other applicable sections as per Companies Act, 2013 and subject to such approvals, consents, sanctions and permission as may be necessary, consent of the members of the Company be accorded to the Board of Directors of the Company to enter into contracts and / or agreements for payment of Royalty to use design of Cook Stove which is Patented in the name of Mr. Atish N. Patel, Managing Director of the Company who is related party to the Company on terms and conditions as provided in Explanatory statement for a period of 5 years from 2023-24 to 2027-28.

By Order of the Board of Directors For, Adarsh Plant Protect Limited

Place: Vitthal Udyognagar Date: 29th April, 2023 Naishadkumar N. Patel Chairman DIN: 00082749

## Notice of the AGM

1. A member entitled to attend and vote at the meeting is entitled to appoint a proxy to attend and vote instead of himself and a proxy need not be a member of the company. A proxy in order to be effective, must be lodged at the registered office of the company not less than 48 hours before the time of the meeting. A person can act as proxy for only 50 members and holding in aggregate not more than 10 percent of the total share capital of the company carrying voting rights. Member holding more than 10 percent of the total share capital of the company carrying voting rights may appoint a single person as proxy and such person shall not act as proxy for any other member.

- 2. In case of joint holders attending the meeting, only such joint holder who is higher in the order of names will be entitled to vote.
- 3. The Explanatory Statement, pursuant to Section 102 of the Companies Act, 2013 setting out facts concerning the business under Item No.2, 3 & 4 of the Notice is annexed hereto.
- 4. Brief Profile of Directors seeking appointment at the AGM is provided at Annexure-A to this Notice as prescribed under regulation 36(3) of the SEBI (LODR) Regulations, 2015 and Secretarial Standards on General Meetings issued by the Institute of Company Secretaries of India
- 5. The Register of Members & Share Transfer Book of the Company will remain closed from Friday, 08th September, 2023 to Friday 15th September, 2023 (both days inclusive) for annual closing and determining the entitlement of the Members for the purpose of Annual General Meeting.
- 6. As per Regulation 40 of SEBI Listing Regulations as amended, securities of listed companies can be transferred only in dematerialized form with effect from, April 1, 2019, except in case of request received for transmission or transposition of securities. Members holding the shares in physical form are requested to dematerialize their holdings at the earliest as it will not be possible to transfer shares held in physical mode. Members can contact the Company or Company's Registrars and Transfer Agents, Link Intime India Private Limited via email at <u>ahmedabad@linkintime.co.in</u>
- 7. Members holding shares in dematerialized mode are requested to intimate all changes with respect to their bank details, mandate, nomination, power of attorney, change of address, e-mail address, change in name etc. to their respective Depository Participant. These changes will be automatically reflected in the Company's records which will help the Company to provide efficient and better service to the members.
- 8. All the members are advised to make nomination in respect of their shareholding in the Company. The Nomination Form-SH 13 prescribed by the Government can be obtained from the Share Transfer Agent or may be downloaded from the website of the Ministry of Company Affairs.
- 9. Members who hold shares in physical form in multiple folios in identical names or joint holding in the same order of names are requested to send the share certificates to Link Intime India Private Limited, for consolidation into a single folio via email at <a href="https://www.analitataana.com">https://www.analitataana.com</a>
- 10. Those members who have not registered their email address so far are requested to register their email address for receiving all communication including Annual Report, Notices, and Circulars etc. from the Company electronically.
- 11. THE INSTRUCTIONS FOR MEMBERS FOR REMOTE E-VOTING ARE AS UNDER: -

The remote e-voting period begins on 13th September, 2023 at 09:00 A.M. and ends on 15th September, 2023 at 05:00 P.M. The remote e-voting module shall be disabled by NSDL for voting thereafter. The Members, whose names appear in the Register of Members / Beneficial Owners as on the record date (cut-off date) i.e. 09th September, 2023, may cast their vote electronically as well as through ballot paper at the AGM. The voting right of shareholders shall be in proportion to their share in the paid-up equity share capital of the Company as on the cut-off date, being 09th September, 2023.

The members who have cast their vote by remote e-voting prior to AGM may also attend the AGM but shall not be entitled to cast vote again.

12. How do I vote electronically using NSDL e-Voting system?

The way to vote electronically on NSDL e-Voting system consists of "Two Steps" which are mentioned below:

Step 1: Access to NSDL e-Voting system

A) Login method for e-Voting for Individual shareholders holding securities in demat mode

In terms of SEBI circular dated December 9, 2020 on e-Voting facility provided by Listed Companies. Individual shareholders holding securities in demat mode are allowed to vote through their demat account maintained with Depositories and Depository Participants. Shareholders are advised to update their mobile number and email Id in their demat accounts in order to access e-Voting facility.

| Type of members                                               | Login Method                                                                                                    |  |
|---------------------------------------------------------------|----------------------------------------------------------------------------------------------------|--|
| Individual Members holding securities in demat mode with NSDL | <ol> <li>Existing IDeAS user can visit the e-Services website of NSDL Viz. https://eservices.nsdl.com either on a Personal Computer or on a mobile. On the e-Services horn page click on the "Beneficial Owner" icon under "Login" which is available under 'IDeAS' section, this will prompt you to enter your existing User ID and Password. After successful authentication, you will be able to see e-Voting services under Value added services. Click on "Access to e-Voting" under e-Voting services and you will be to see e-Voting page. Click on company name or e-Voting service provider i.e. NSDL and you will be redirected to e-Voting website of NSDL for casting your vote durin the remote e-Voting period or joining virtual meeting &amp; voting during the meeting.</li> </ol>                                                              |  |
|                                                               | 2. If you are not registered for IDeAS e-Services, option to register is available at https://eservices.nsdl.com. Select "Register Online for IDeAS Portal" or click at https://eservices.nsdl.com/SecureWeb/ IdeasDirectReg.jsp                                                                                                    |  |
|                                                               | 3. Visit the e-Voting website of NSDL. Open web browser by typing the following URL: https:// www.evoting.nsdl.com/ either on a Personal Computer or on a mobile. Once<br>the home page of e-Voting system is launched, click on the icon "Login" which is available under 'Shareholder/Member' section. A new screen will open. You will have to<br>enter your User ID (i.e. your sixteen digit demat account number held with NSDL), Password/OTP and a Verification Code as shown on the screen. After successful<br>authentication, you will be redirected to NSDL Depository site wherein you can see e-Voting page. Click on company name or e-Voting service provider i.e. NSDL and you<br>will be redirected to e-Voting website of NSDL for casting your vote during the remote e-Voting period or joining virtual meeting & voting during the meeting. |  |
|                                                               | 4. Member/Members can also download NSDL Mobile App "NSDL Speede" facility by scanning the QR code mentioned below for seamless voting experience.                                                                                                    |  |
|                                                               | NSDL Mobile App is available on                                                                                                    |  |
|                                                               | App Store Coogle Play                                                                                                    |  |
| Individual Members holding securities in demat mode with CDSL | 1. Existing users who have opted for CDSL Easi / Easiest, they can login through their user id and password. Option will be made available to reach e-Voting without any further authentication. The URL for users to login to Easi /Easiest are https://web.cdslindia.com/myeasi/home/login or www.cdslindia.com and click on System Myeasi.                                                                                                    |  |
|                                                               | 2. After successful login of Easi/Easiest the user will be also able to see the E-Voting Menu. The Menu will have links of e-Voting service provider i.e. NSDL. Click on NSDL to cast your vote.                                                                                                    |  |
|                                                               | 3. If the user is not registered for Easi/Easiest, option to register is available at https://web.cdslindia.com/my easi/Registration/Easi Registration                                                                                                    |  |
|                                                               | 4. Alternatively, the user can directly access e-Voting page by providing Demat Account Number and PAN No. from a link in www.cdslindia.com home page. The system will authenticate the user by sending OTP on registered Mobile & Email as recorded in the demat Account. After successful authentication, user will be provided links for the respective ESP i.e. NSDL where the e-Voting is in progress.                                                                                                    |  |

## Notice of the AGM

| Individual Members (holding securities in<br>demat mode) login through their depository | You can also login using the login credentials of your demat account through your Depository Participant registered with NSDL/CDSL for e-Voting facility. Upon logging in, you will be able to see e-Voting option. Click on e-Voting option, you will be redirected to NSDL/CDSL Depository site after successful authentication, wherein you can see |
|-----------------------------------------------------------------------------------------|----------------------------------------------------------------------------------------------------|
| participants                                                                            | e-Voting feature. Click on company name or e-Voting service provider i.e. NSDL and you will be redirected to e-Voting website of NSDL for casting your vote during the remote e-Voting period or joining virtual meeting & voting during the meeting.                                                                                                  |
|                                                                                         |                                                                                                    |

Important note: Members who are unable to retrieve User ID/ Password are advised to use Forget User ID and Forget Password option available at abovementioned website

#### Helpdesk for Individual Members holding securities in demat mode for any technical issues related to login through Depository i.e. NSDL and CDSL.

| Login type                                                            | Helpdesk detalls                                                                                                    |
|-----------------------------------------------------------------------|----------------------------------------------------------------------------------------------------|
| Individual Shareholders holding securities in demat mode with<br>NSDL | Members facing any technical issue in login can contact NSDL helpdesk by sending a<br>request at evoting@nsdl.co.in or call at toll free no.: 1800 1020 990 and 1800 22 44 30 |
| Individual Shareholders holding securities in demat mode with CDSL    | Members facing any technical issue in login can contact CDSL helpdesk by sending a<br>request at helpdesk.evoting@cdslindia.com or contact at toil free no. 1800 22 55 33     |

B) Login Method for e-Voting for shareholders other than Individual shareholders holding securities in demat mode and shareholders holding securities in physical mode.

How to Log-in to NSDL e-Voting website?

1. Visit the e-Voting website of NSDL. Open web browser by typing the following URL: https://www.evoting.nsdl.com/ either on a Personal Computer or on a mobile.

2. Once the home page of e-Voting system is launched, click on the icon "Login", which is available under 'Shareholder/Member' section.

3. A new screen will open. You will have to enter your User ID, your Password/OTP and a Verification Code as shown on the screen. Alternatively, if you are registered for NSDL eservices i.e. IDEAS, you can log-in at https://eservices.nsdl.com/ with your existing IDEAS login. Once you login to NSDL eservices after using your login credentials, click on e-Voting and you can proceed to Step 2 i.e. Cast your vote electronically

4. Your User ID details are given below

| Manner of holding shares i.e., Demat (NSDL or CDSL) or Physical | Your User ID is:                                                                                                    |
|-----------------------------------------------------------------|----------------------------------------------------------------------------------------------------|
| a) For Members who hold shares in demat account with NSDL.      | 8 Character DP ID followed by 8 Digit Client ID<br>For example, if your DP ID is IN300*** and Client ID is 12***** then your user ID is<br>IN300***12*****. |
| b) For Members who hold shares in demat account with CDSL.      | 16 Digit Beneficiary ID<br>For example, if your Beneficiary ID is 12************************************                                                    |
| c) For Members holding shares in Physical Form.                 | EVEN Number followed by Folio Number registered with the company<br>for example, if folio number is 001*** and EVEN is 101456 then user ID is 101456001***  |

5. Your password details are given below:

- If you are already registered for e-Voting, then you can use your existing password to login and cast your vote.
- If you are using NSDL e-Voting system for the first time, you will need to retrieve the 'initial password' which was communicated to you. Once you retrieve your 'initial password', you need to enter the 'initial password' П. and the system will force you to change your password.
- Ш How to retrieve your 'initial password'?
  - If your email ID is registered in your demat account or with the company, your 'initial password' is communicated to you on your email ID. Trace the email sent to you from NSDL from your mailbox. Open the email and open the attachment i.e. a .pdf file. Open the .pdf file. The password to open the .pdf file is your 8 digit client ID for NSDL account, last 8 digits of client ID for CDSL account or folio number for shares held in physical form. The .pdf file contains your 'User ID' and your 'initial password'.

6. If you are unable to retrieve or have not received the "Initial password" or have forgotten your password:

- Click on "Forgot User Details/Password?" (If you are holding shares in your demat account with NSDL or CDSL) option available on www.e voting.nsdl.com.
- Ш.
- Physical User Reset Password?" (If you are holding shares in physical mode) option available on www.evoting.nsdl.com If you are still unable to get the password by aforesaid two options, you can send a request at <u>evoting@nsdl.co.in</u> mentioning your demat account number/folio number, your PAN, your name and your registered III. address.
- IV. Members can also use the OTP (One Time Password) based login for casting the votes on the e-Voting system of NSDL

7. After entering your password, tick on Agree to "Terms and Conditions" by selecting on the check box.

Now, you will have to click on "Login" button.

9. After you click on the "Login" button. Home page of e-Voting will open.

#### Details on Step 2 are given below:

#### How to cast your vote electronically on NSDL e-Voting system?

- a. After successful login at Step 1, you will be able to see the Home page of e-Voting. Click on e-Voting. Then, click on Active Voting Cycles.
- b. After click on Active Voting Cycles, you will be able to see all the companies "EVEN" in which you are holding shares and whose voting cycle is in active status.
   c. Select "EVEN" of company for which you wish to cast your vote.
- d. Now you are ready for e-Voting as the Voting page opens.
  e. Cast your vote by selecting appropriate options i.e. assent or dissent, verify/modify the number of shares for which you wish to cast your vote and click on "Submit" and also "Confirm" when prompted.
- e. f. Upon confirmation, the message "Vote cast successfully" will be displayed
- You can also take the printout of the votes cast by you by clicking on the print option on the confirmation page. g. h.
- Once you confirm your vote on the resolution, you will not be allowed to modify your vote.

## Notice of the AGM

#### General Guidelines for shareholders

- 1. Institutional shareholders (i.e. other than individuals, HUF, NRI etc.) are required to send scanned copy (PDF/JPG Format) of the relevant Board Resolution/ Authority letter etc. with attested specimen signature of the duly authorized signatory(ies) who are authorized to vote, to the Scrutinizer by email to <u>dobhimani@vahoo.co.in</u> with a copy marked to <u>evoting@nsdl.co.in</u>. Institutional Shareholders (i.e. other then individuals, HUF, NRI etc.) can also upload their board resolution/ Power of Attorney/ Authority letter etc. by clicking on "Upload Board Resolution/ Authority letter" displayed under "e-voting" tab in their login.
- 2. It is strongly recommended not to share your password with any other person and take utmost care to keep your password confidential. Login to the e-voting website will be disabled upon five unsuccessful attempts to key in the correct password. In such an event, you will need to go through the "Forgot User Details/Password?" or "Physical User Reset Password?" option available on www.evoting.nsdl.com to reset the password.
- 3. In case of any queries, you may refer the Frequently Asked Questions (FAQs) for Shareholders and e-voting user manual for Shareholders available at the download section of www.evoting.nsdl.com or call on toll free no.: 1800-222-990 or 1800 1020 990 or send a request send a request to Ms. Pallavi Mhatre at evoting@nsdl.co.in
- 4. D.G. BHIMANI & ASSOCIATES, Practicing Company Secretary has been appointed as the Scrutinizer for providing facility to the members of the Company to scrutinize the remote e-voting process in a fair and transparent manner.
- 5. The Scrutinizer shall after the conclusion of voting at the general meeting, unblock the votes cast through remote e-voting in the presence of at least two witnesses not in the employment of the Company and shall make, not later than three days of the conclusion of the AGM, a consolidated scrutinizer report of the total votes cast in favor or against, if any, to the Chairman or a person authorized by him in writing, who shall countersign the same and declare the result of the voting forthwith.
- 6. The Results declared along with the report of the Scrutinizer shall be placed on the website of the Company and on the website of NSDL immediately after the declaration of result by the Chairman or a person authorized by him in writing. The results shall also be immediately forwarded to the BSE Limited, Mumbai.

13. Process for those shareholders whose email ids are not registered with the depositories for procuring user id and password and registration of e mail ids for e-voting for the resolutions set out in

- 1. In case shares are held in physical mode please provide Folio No., Name of shareholder, scanned copy of the share certificate (front and back), PAN (self attested scanned copy of PAN card), AADHAR (self attested scanned copy of Aadhar Card) by email to adarshplantprotect@gmail.com
- In case shares are held in demat mode, please provide DPID-CLID (16 digit DPID + CLID or 16 digit beneficiary ID), Name, client master or copy of Consolidated Account statement, PAN (self attested scanned copy of PAN card), AADI+AR (self attested scanned copy of Aadhar Card) to adarshipathprotect@gmail.com. If you are an Individual shareholders holding securities in demat mode, you are requested to refer to the login method explained at step 1 (A) i.e.Login method for e-Voting for Individual shareholders holding method.
- 3. Alternatively shareholder/members may send a request to evoting@nsdl.co.in for procuring user id and password for e-voting by providing above mentioned documents.
- 4. In terms of SEBI circular dated December 9, 2020 on e-Voting facility provided by Listed Companies, Individual shareholders holding securities in demat mode are allowed to vote through their demat account maintained with Depositories and Depository Participants. Shareholders are required to update their mobile number and email ID correctly in their demat account in order to access e-Voting facility

14. The Chairman shall, at the AGM, at the end of discussion on the resolutions on which voting is to be held, allow voting with the assistance of scrutinizer, by use of "Ballot Paper" for all those members who are present at the AGM but have not cast their votes by availing the remote e-voting facility

In case of any grievances connected with facility for e-voting, please contact

A. Ms. Pallavi Mhatre, Manager E-voting Helpdesk National Securities Depositories Limited Email: <u>evoting@nsdl.co.in</u> Phone: 022 - 24994545 B. Mr. Aatish Patel, Managing Director Adarsh Plant Protect Limited Registered Office: 604, G.I.D.C., Vitthal Udyognagar-388121 Email: adarsholantprotect@gmail.com Phone: 02692-238705.

> By order of the Board of Directors For, Adarsh Plant Protect Limited

Place: Vitthal Udyognagar Date: 29th April, 2023

Naishadkumar N. Patel Chairman DIN: 00082749

#### Annexure A to the Notice

Details of Directors proposed to be re-appointed pursuant to Regulation 36(3) of SEBI (Listing Obligations and Disclosure Requirements) Regulation, 2015 and Secretarial Standard on General Meetings (SS-2)

### ITEM No. 2

### Details of Directors retiring by rotation

| Mr. Naishadkumar Naginbhai Patel                                             |                                                                                                    |  |  |
|------------------------------------------------------------------------------|----------------------------------------------------------------------------------------------------|--|--|
| Age                                                                          | 73                                                                                                    |  |  |
| Qualification                                                                | B. E. Mechanical and Chartered Engineer                                                                                                    |  |  |
| Experience                                                                   | He is a Chairman of ADARSH PLANT PROTECT LIMITED and Director in various<br>Private Companies in India. His rich experience and expertise in the Management &<br>Leadership is useful               |  |  |
| Terms and conditions of Re-appointment                                       | In terms of Section 152(6) of the Act, Mr. Naishadkumar Naginbhai Patel who was reappointed as an Director in Annual General Meeting on 18.09.2021 is liable to retire by rotation at this meeting. |  |  |
| Remuneration (Including sitting fees)                                        | -                                                                                                    |  |  |
| Date of first appointment on the Board                                       | 11.04.1994                                                                                                    |  |  |
| Shareholding in the Company as on March 31, 2023                             | 4025000 shares                                                                                                    |  |  |
| Relationship with other Directors/ Key Managerial Personnel                  | Husband & Father of Mrs. Jyotikaben Naishadhkumar Patel and Mr. Atish<br>Naishadhkumar Patel respectively and not related to any other Director/Key<br>Managerial Personnel.                        |  |  |
| Number of meeting of the Board attended during the financial year(2022-2023) | 4                                                                                                    |  |  |
| Directorships of other Board as on March 31,2023                             | Adarsh Plant Private Ltd<br>Nas Packaging Pvt. Ltd.<br>Nippon Appliances Pvt. Ltd.                                                                                                    |  |  |
| Membership/Chairman of the committees of other Boards as on March 31, 2023   | Share Transfer Committee- Chairman                                                                                                    |  |  |